# HoloLens2-eleiden käyttäminen – v1

MaFEA – Making Future Education Accessible PR2 – Guiding successful adoption

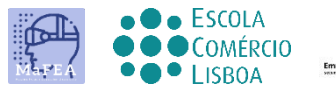

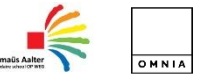

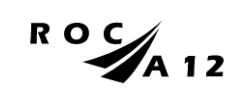

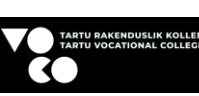

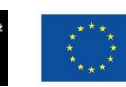

Funded by the European Union

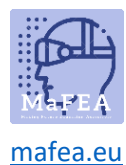

MaFEA – Making Future Technology Accessible

# HoloLens2-eleiden käyttäminen – v1

Tässä oppaassa käydään läpi eri ele työskennellä HoloLens 2: n kanssa.

Se oppii sinua

- Kuinka olla vuorovaikutuksessa yhdistetyn todellisuuden kanssa
- Kuinka käyttää kättäsi ja ääntä navigoidaksesi
- Kuinka käyttää Windows 10: tä, Windows Holographicia

Hyödyllinen vinkki oppia nopeasti käsiele on mennä alkuun (tai sanoa "Siirry alkuun") ja valita Vinkkejä. Tämä työkalu oppii navigoimaan HoloLensin avulla.

#### HoloLensin ottaminen käyttöön tai poistaminen käytöstä

1. Käynnistät HoloLensin painamalla pään oikeassa alakulmassa olevaa painiketta. Sammutat sen painamalla samaa painiketta.

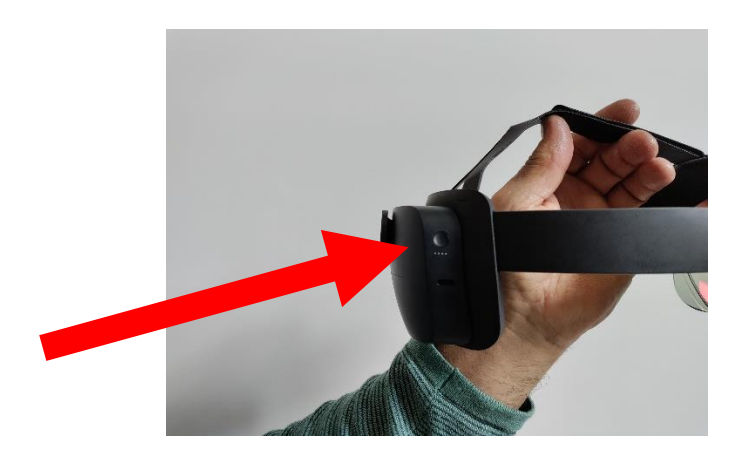

#### Äänenvoimakkuuden säätäminen

1. HoloLensin etuosan oikealla puolella on painike, jolla voit säätää äänenvoimakkuutta.

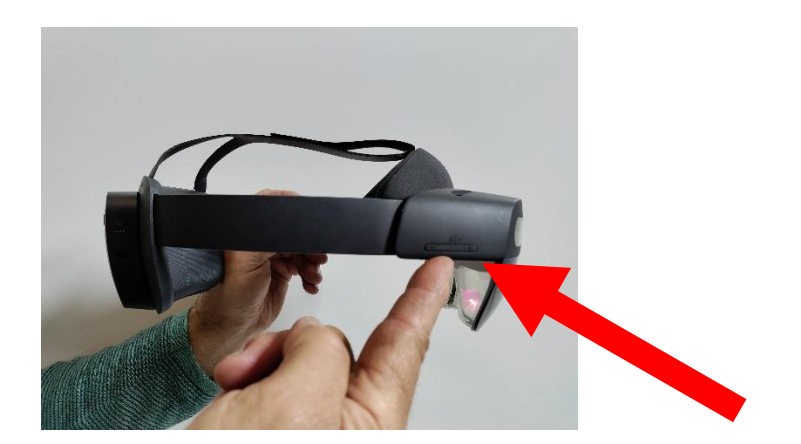

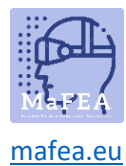

# Kirkkauden säätäminen

1. HoloLensin etuosan vasemmalla puolella on painike , jonka avulla voit säätää brightnessiä.

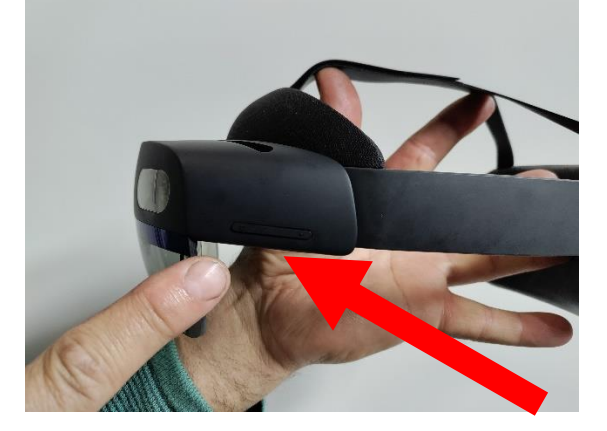

# Kuvan ottaminen

1. Voit lyhyesti painaa kahta äänipainiketta samanaikaisesti.

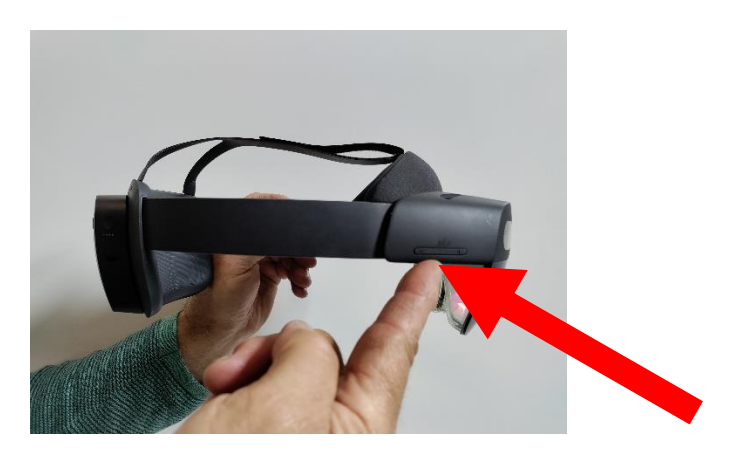

2. Tai you voi painaa kuvaa PHOTO Käynnistä-valikossa.

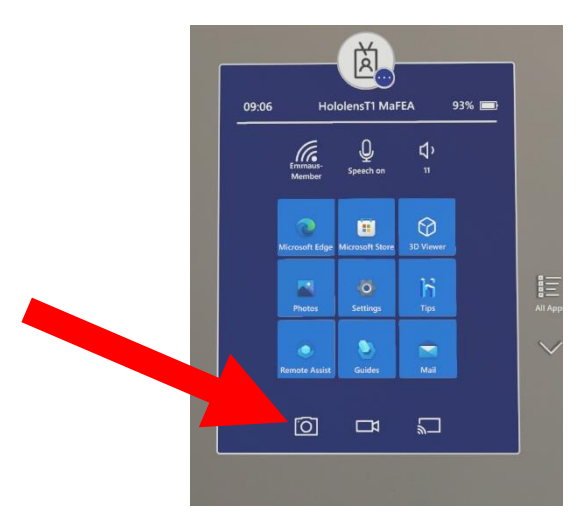

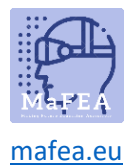

# Videon ottaminen

1. Painat (3 sekuntia) kahta äänipainiketta samanaikaisesti.

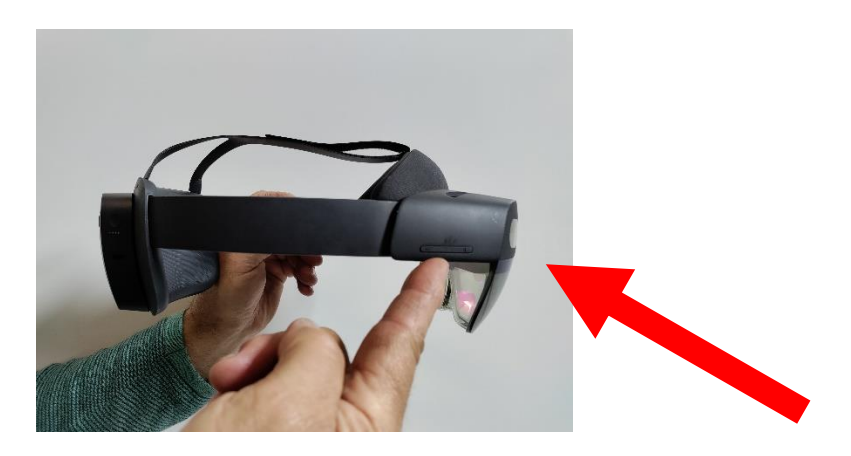

2. Voit painaa Käynnistä-valikon video-kuvaa.

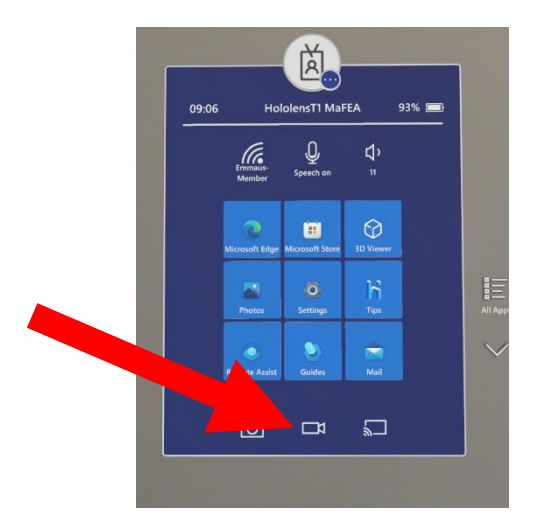

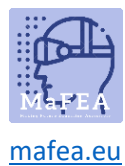

# Jokin käsiele

- 1. Lähellä olevien hologrammien koskettaminen
- Voit **koskettaa** lähelläsi olevaa hologrammia, kun tuot kätesi siihen. Etusormen kärkeen tulee valkoinen rengas.

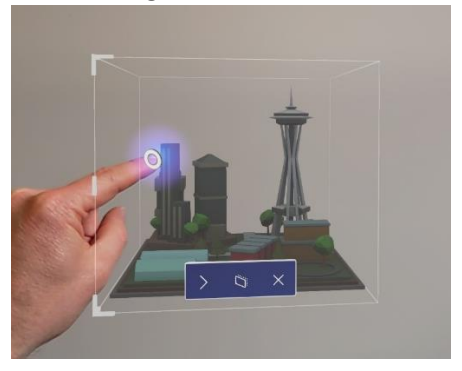

- Voit valita jotain napauttamalla sitä kosketuskohdistimella.
- Voit vierittää pyyhkäisemällä sisällön pintaa sormellasi.

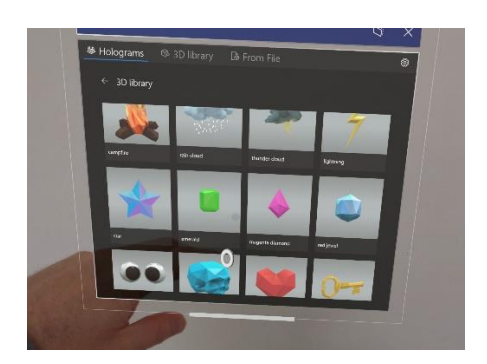

- Voit tuoda pikavalikon napauttamalla pitkään. Näkyviin tulee alivalikko. Picture
- 2. Hologrammien koskettaminen kaukana sinusta
- Käsipalmustasi tulee käsisäteitä.
- Tähtäät kämmenesi esineeseen.
- Osoitat etusormesi suoraan kattoa kohti.
- Nipistät peukalon ja etusormen yhteen ja vapautat ne

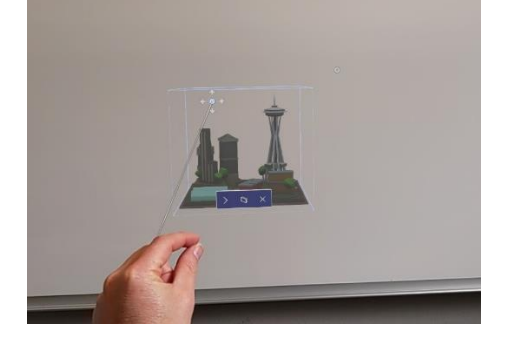

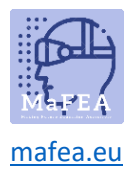

### 3. Siirrä hologrammeja

Voit tarttua hologrammiin puristamalla peukaloa ja etusormea hologrammiin. Voit napata
 3D-hologrammin missä tahansa sen sinisen rajauslaatikon sisällä. Sitten voit siirtää
 hologrammia, kun liikutat kättäsi. Kun vapautat sormesi, hologrammi asetetaan.

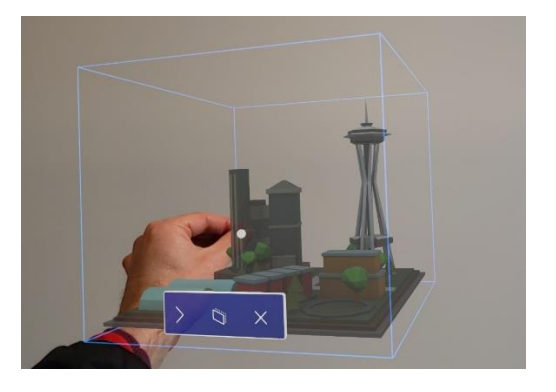

- 4. Hologrammien koon muuttaminen
- Voit muuttaa hologrammin kokoa tarttumalla 3D-hologrammien kulmiin. Voit myös muuttaa sovellusikkunan kokoa, jos haluat muuttaa sovellusikkunan sivu- tai alareunan kokoa.

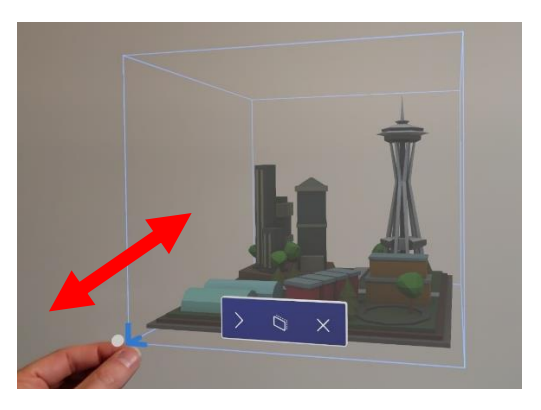

- 5. Pyörivät hologrammit yhdellä kädellä
- Voit kiertää 3D-hologrammia tarttumalla rajoittavan sinisen ruudun pystyreunoihin hologrammista.

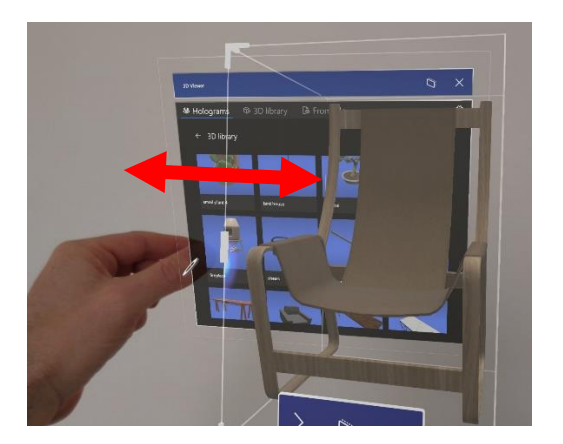

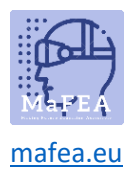

- 6. Pyörivät hologrammit kahdella kädellä
- Voit tarttua 3D-hologrammiin molemmilla käsillä. Kuin voit muuttaa hologrammin kokoa liikuttamalla käsiäsi yhdessä. Voit myös kiertää, kun liikutat käsiäsi tarttuessasi hologrammiin.
- 7. Aloita ele
- Käynnistyseleellä voit avata Käynnistä-valikon. Ojenna kätesi kämmenelläsi itseäsi kohti.
  Aloita-kuvake näkyy sisäisen ranteesi päällä. Kuin napautat kuvaketta toisella kädelläsi.

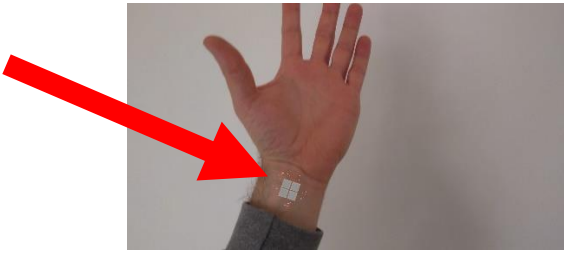

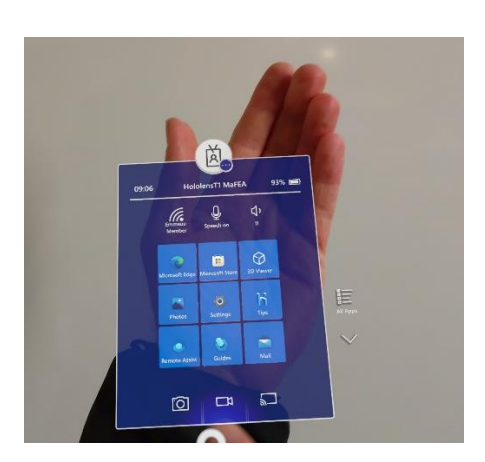

- 8. Yhden käden Aloitus-ele
- Ojenna kätesi kämmenellä itseäsi kohti. Aloita-kuvake näkyy sisäisen ranteesi päällä. Nipistä peukaloa ja etusormea yhteen pitäen samalla silmällä kuvaketta.

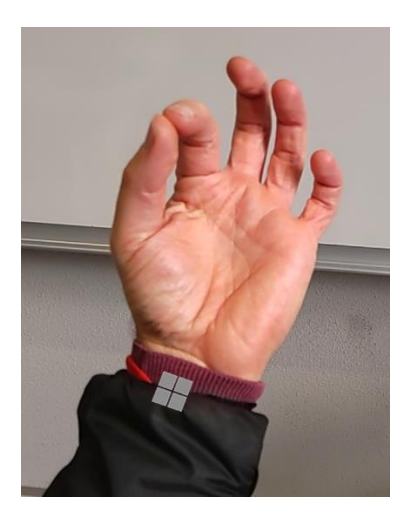